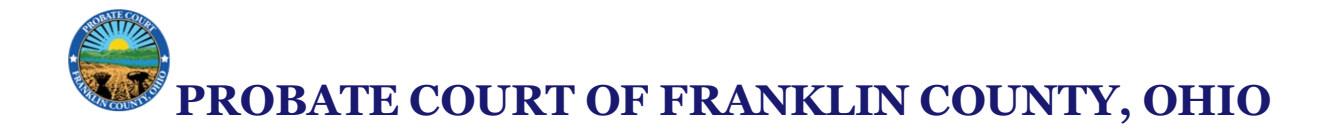

## How to Convert a Photo to a PDF on iPhone (Step-by-Step)

Method 1: Using the Photos App and the iOS Print to PDF Feature

### **Requirements:**

- Any iPhone running iOS 13 or later
- Photo(s) saved in the Photos app

#### Steps:

- 1. Open the Photos app.
  - Tap the *Photos* icon on your Home screen.

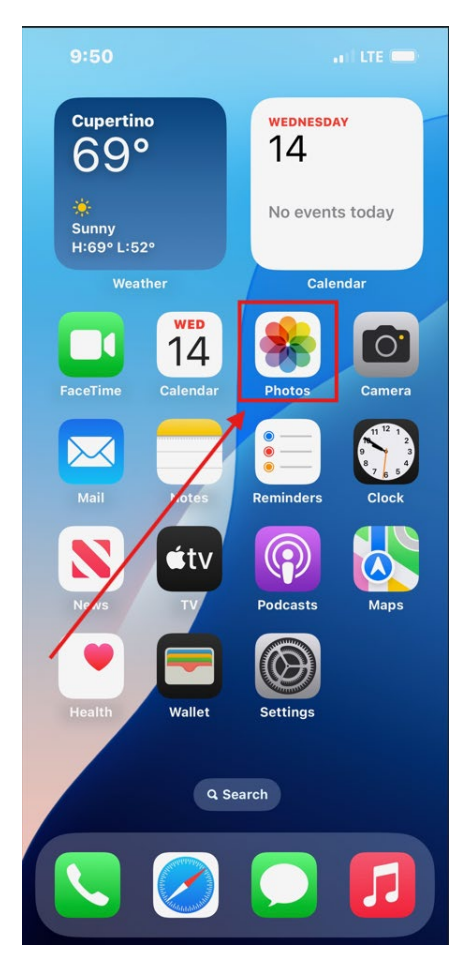

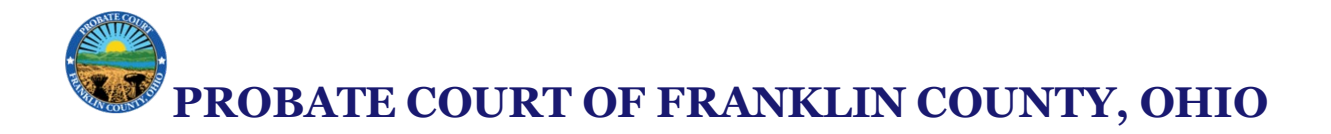

# 2. Locate and select the photo.

• Tap on the image you want to convert to a PDF.

| 9:56<br>Phot<br>1 Photo | : <b>0</b> \$ | III 🗢 🖿              |
|-------------------------|---------------|----------------------|
|                         |               |                      |
| Recent                  | Days >        |                      |
| Finding                 | People        | and note into allume |

• To select multiple images, tap **Select** in the top-right corner and choose your images.

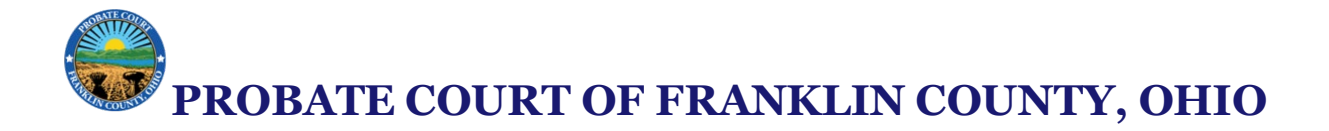

### 3. Tap the Share icon.

• This is the square icon with an upward arrow, located in the bottom-left corner.

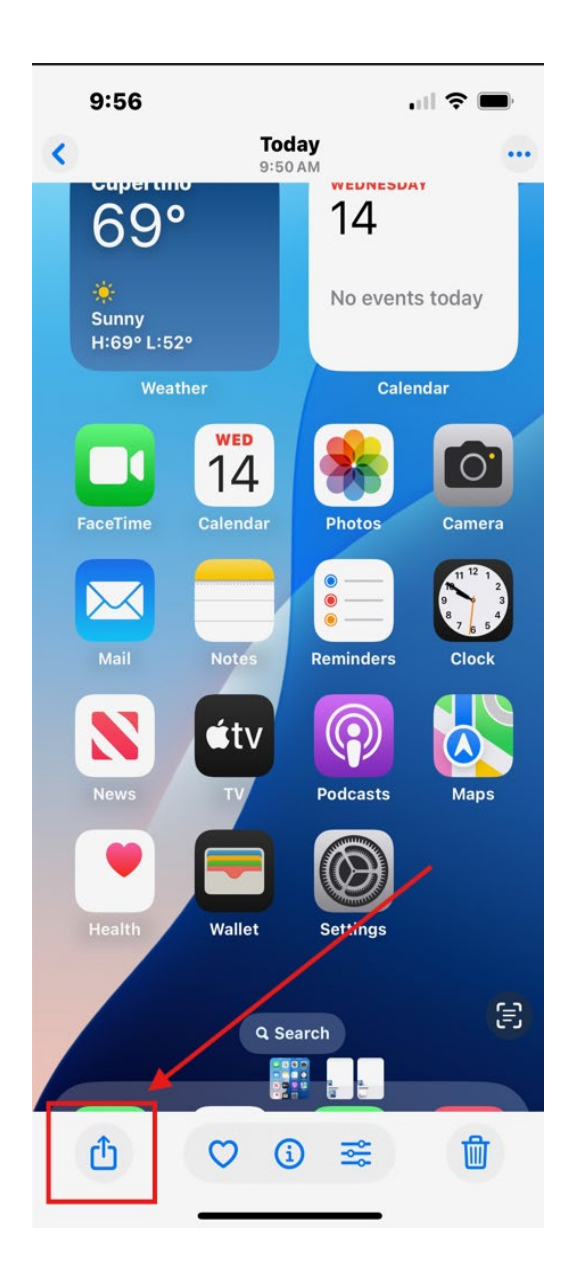

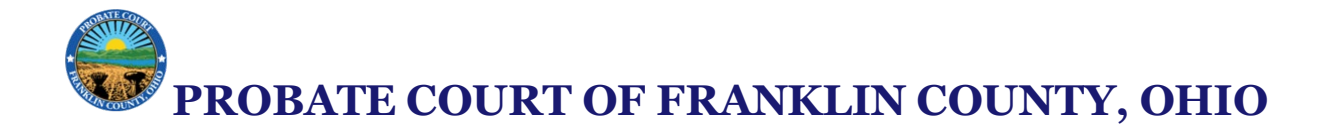

# 4. Scroll down and tap "Print."

• You'll see a print preview screen appear.

| 9:56                        | I 🗢 🗩 |  |  |
|-----------------------------|-------|--|--|
| IPhoto Selected   Options > | ×     |  |  |
| AirDrop Messages Mail       | Notes |  |  |
| Copy Photo                  | Ф     |  |  |
| Add to Album                | Ē     |  |  |
| AirPlay                     | L.    |  |  |
| Use as Wallpaper            |       |  |  |
| Export Unmodified Original  |       |  |  |
| Create Watch Face           | 9     |  |  |
| Assign to Contact           | ٢     |  |  |
| Print                       | ē     |  |  |
| Save to Files               |       |  |  |
| Edit Actions                |       |  |  |
|                             |       |  |  |

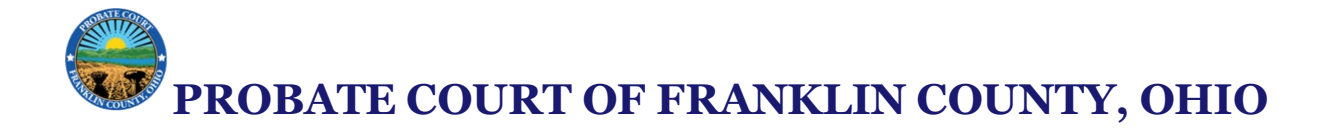

## 5. Tap the Share icon again.

• Now you're sharing the PDF version.

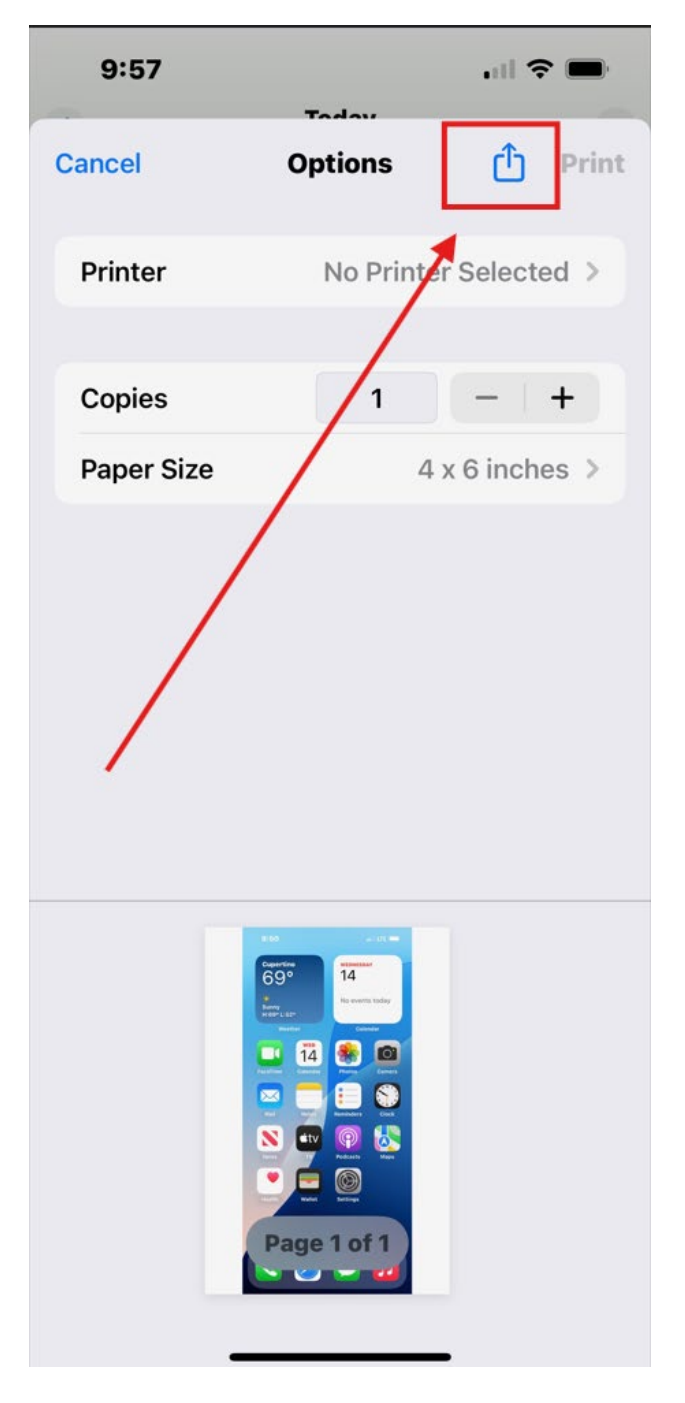

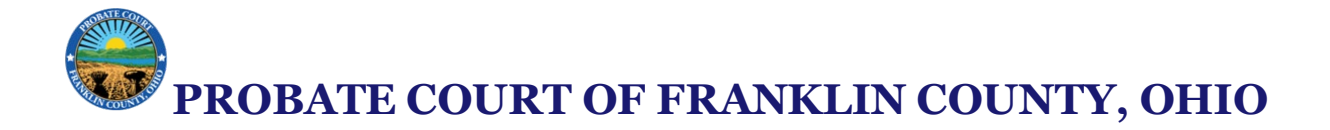

## 6. Choose "Save to Files."

• Select a folder (e.g., "On My iPhone" or iCloud Drive) and rename the file if needed.

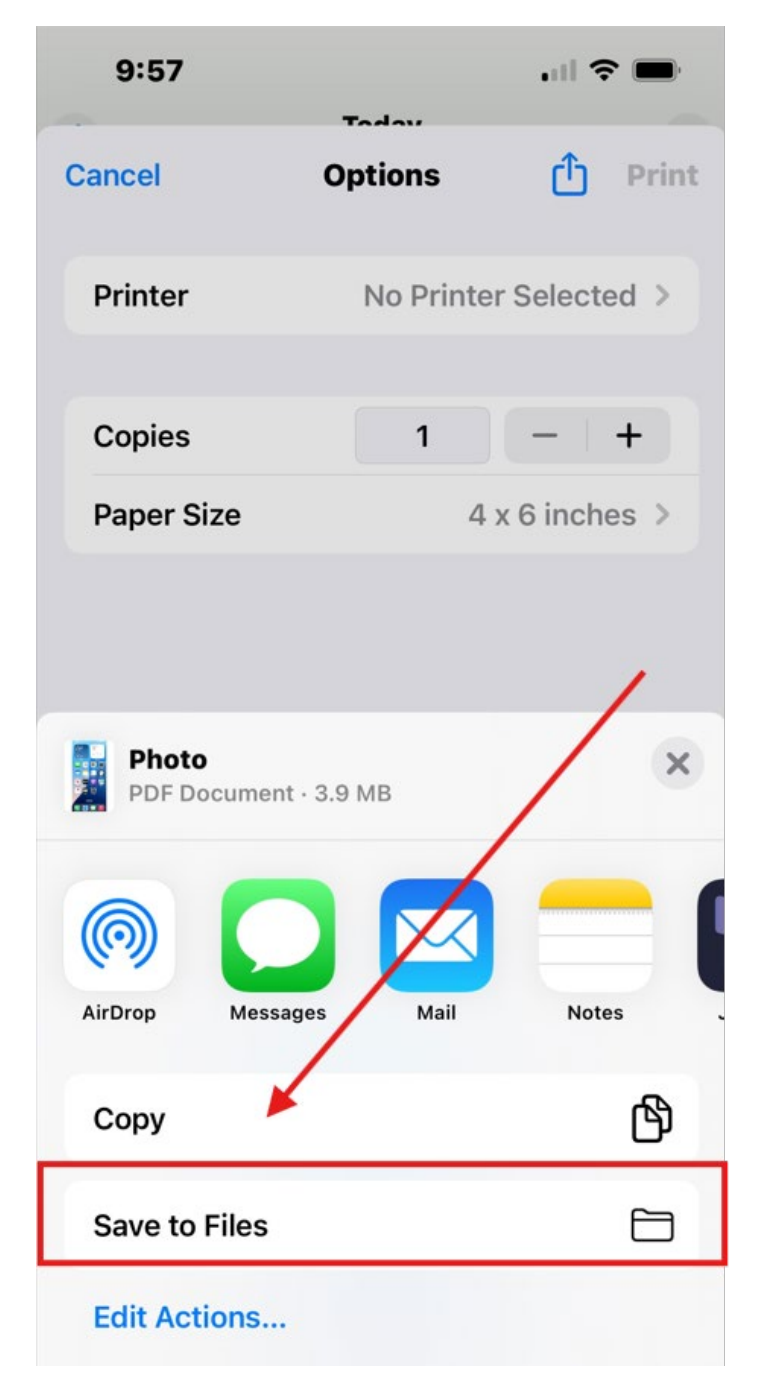

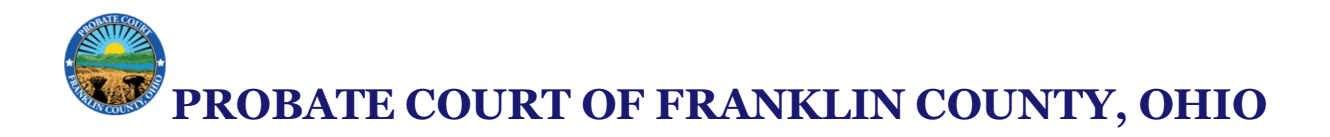

# 7. Tap "Save."

• Your photo has now been converted and saved as a PDF.

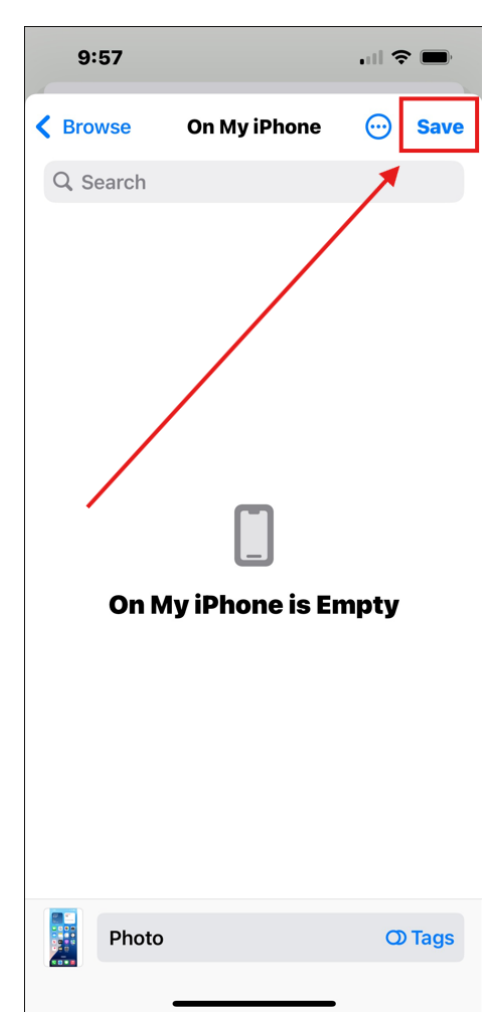